## Opção 1

Em seu diploma você encontrará o link para validação.

| Pedro Henrique da Costa Alves | Patricia Regina de Faria                                                                              |
|-------------------------------|----------------------------------------------------------------------------------------------------|
| Diplomado                     | Diretora Geral Substituta - Campus Formiga                                                            |
| Código de validação: 307      | /81 30781 e0f9f238e4c2                                                                                |
| https://suap.ifmg.edu.br/c    | comum/validar_diploma_digital/30781.30781.e0f9f238e4c2                                                |
|                               | Brefro Henrique da Costa Alive<br>Diplomado<br>Códico de validação: 307<br>https://suap.ifmg.edu.br/o |

Clique no link ou copie e cole em um navegador para acessar a página de validação do IFMG.

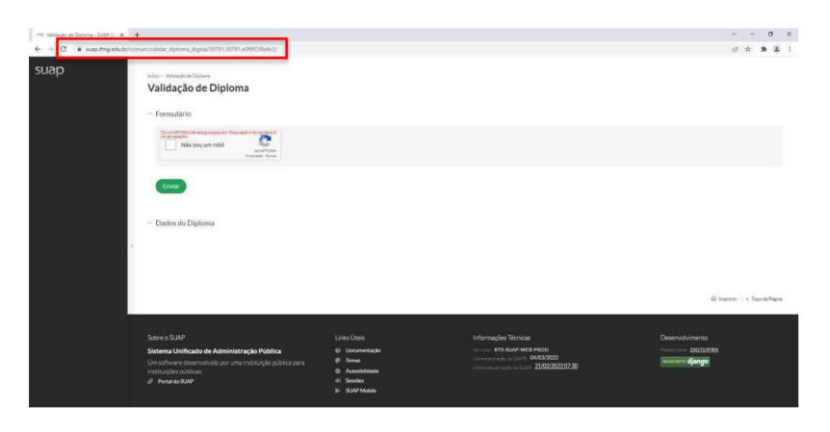

Clique em Não sou um robô.

Na tela seguinte você verá os dados do diploma e nesta tela você também poderá fazer o download de seu diploma clicando em "**Download Representação Visual**".

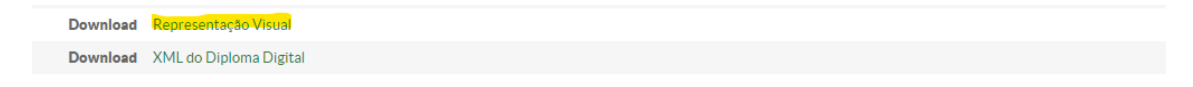

## Opção 2

Você também pode acessar pelo link <u>https://suap.ifmg.edu.br/comum/validar\_diploma\_digital/</u> e validar seu diploma seguindo os passos abaixo:

No campo Código do diploma informe o **Código de validação**, encontrado em seu diploma, e clique "**Não sou um robô**", em seguida clique em **Enviar**, você será redirecionado a página de Validação e download do diploma.

Observe o exemplo de preenchimento abaixo.

| ormulário                                                                  |                     |  |
|----------------------------------------------------------------------------|---------------------|--|
| * Código do Diploma 30781.3                                                | 0781 e0f9f238e4c2   |  |
| Não scal da a finantegargon ela Pasargan<br>Não seguido<br>Não sou um robô | NCAPTCHA            |  |
|                                                                            | Index dank - Termus |  |

## Observação

A opção Download XML do Diploma Digital disponibilizará um arquivo XML com os dados do diploma.

Este arquivo deverá ser salvo em seu computador, e depois poderá ser utilizado para consultar a validade do diploma no site do MEC.

Para salvar, basta clicar com o botão direito na página, para a qual foi redirecionado, e clicar em "Salvar como", ou ainda, acessar pelo atalho Ctrl S.

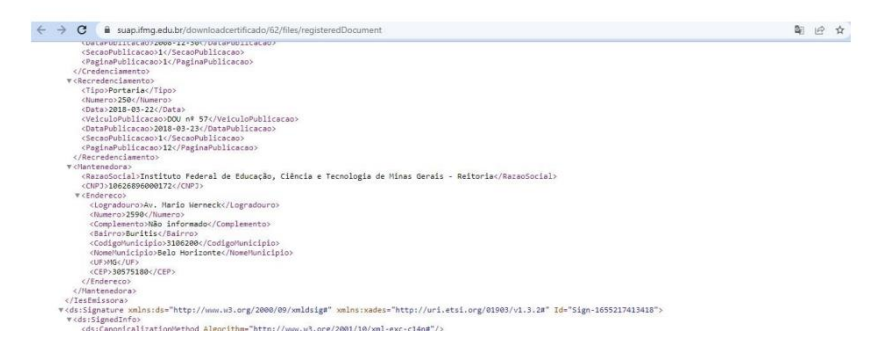

Acesse o Portal de Conformidade do Diploma - Verificar a conformidade do Diploma (mec.gov.br)

Clique em escolher arquivo e selecione o arquivo salvo anteriormente.

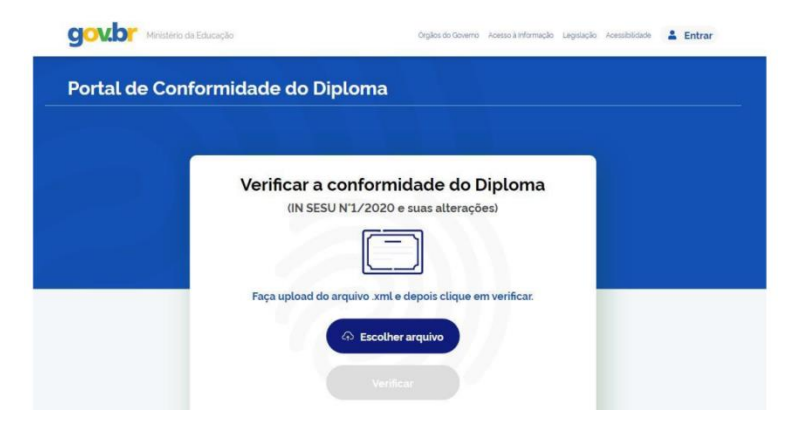

O site do MEC verificará as informações do diploma e emitirá um relatório atestando a validade.

| ← C | .mec.gov.br/detalhes                                                                                                    |                   |  |
|-----|----------------------------------------------------------------------------------------------------|-------------------|--|
|     | Diploma Digital em Conformidad<br>Conclusão em 17/03/2022<br>O documento apresenta conformidade com os requisitos técnicos w<br>Relatório da verificação<br>Versão do XSD 1.041 | de<br>erificados. |  |
|     | Validação da Estrutura do Diploma Digital                                                                                                    | ~                 |  |
|     | Validação dos Tipos de Assinaturas Digitais                                                                                                    | ~                 |  |
|     | Validação de Conformidade das Assinaturas Digitais                                                                                                    | ~                 |  |
|     | Validação da Integridade do Arquivo do Diploma Digital                                                                                                    | ~                 |  |
|     | Código de Validação                                                                                                    | ~                 |  |
|     | Nova verificação Salvar relatório                                                                                                    |                   |  |
|     | Avallar Serviço 🏠                                                                                                    |                   |  |